## Handleiding installatie Growatt ShineLAN-stick

De Growatt ShineLAN wordt gebruikt om een bekabelde verbinding (RS232) te bewerkstelligen tussen de Growatt omvormer en de router (RJ45) en daarmee ook met het internet te verbinden. De ShineLAN heeft een 'plug & play' inbedrijfstelling en is daardoor gemakkelijk te gebruiken.

De ShineLAN komt in twee uitvoeringen:

- ShineLAN voor een omvormer met RS232-communicatiepoort
- ShineLAN-X voor een omvormer met USB-communicatiepoort

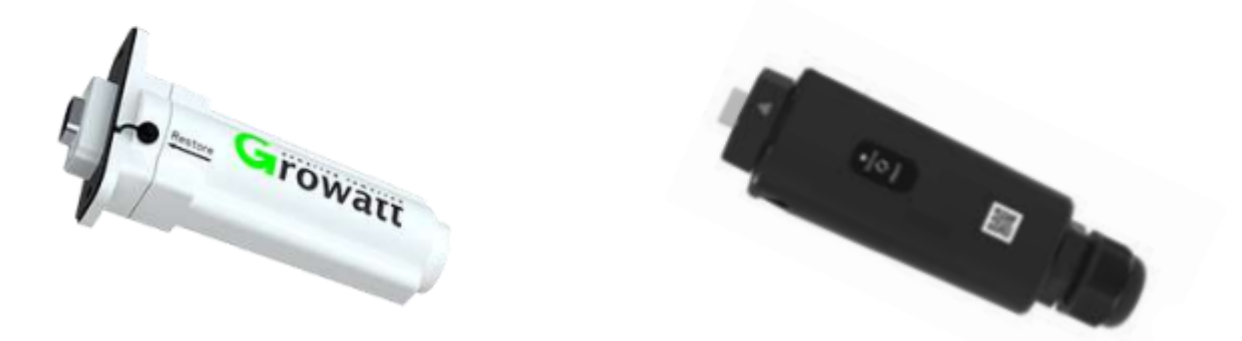

 De Growatt ShinePhone app. waarmee u de monitoring kunt opvolgen dient gedownload te worden via de app. store op uw mobiel toestel.
Eens de app. geopend kunt u inloggen met de 'username' en het 'password' die de technieker, of de technische dienst bij Gutami Solar voor u heeft aangemaakt.

Download de laatste versie van de ShinePhoneApp via <u>IOS</u> of de <u>Google Play</u> <u>Store</u> en ga naar de volgende stap.

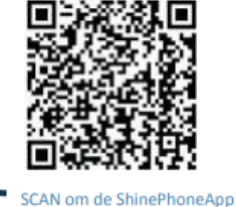

te downloaden

Als je al de laatste versie van de ShinePhone App hebt gedownload kun je deze stap overslaan.

**Let op:** het 'password' kan je ten alle tijden veranderen. Deze gegevens worden wel gebruikt door de technische dienst om uw installatie te controleren indien deze zou falen. Indien deze veranderd worden hebben wij ook geen controle meer over de installatie. Dus geef deze dan ook door wanneer u zou bellen voor een storing op de installatie...

| mil Telenet 4G        | 09:21             | 100% · *           |
|-----------------------|-------------------|--------------------|
| Grow                  | ναττ              | Demonstratie>>     |
|                       | ////              |                    |
| Gebruikersna          | am<br>am invoeren |                    |
| Wachtwoord            |                   |                    |
| Hachtwoord            | the second second |                    |
| Wachtungeri ya        | Inloggen          | Benistneren        |
| The first of the      | - Toolbox         | - Agradiant        |
|                       |                   | 114                |
| Configureer WiFi data | logger Loka       | le debugging tools |
| f                     | n follow Joarn    | in                 |

2) Nadat u heeft ingelogd op de Growatt ShinePhone app., komt u op de hoofdpagina, dashbord genaamd terecht. De naam van uw installatie is bovenaan het scherm af te lezen. Meestal is deze 'my plant'. Door onderaan op het icoontje 'installatie' te drukken komt op een volgend scherm. U kunt dan naar onder en naar boven scrollen om meer gegevens te bekijken. Onder de grafiek als u naar onder scrolt, bevind zich een blauw icoontje van een omvormer. Door hierop te drukken komt u op een volgende pagina waar de werkelijke opbrengsten staan van uw zonnepaneleninstallatie. De grafiek op het 'dashbord' word afgeblokt. De grafiek van de omvormer zelf geeft de werkelijke waarde aan. Deze zal meer opbrengst aangeven dan de eerste grafiek.

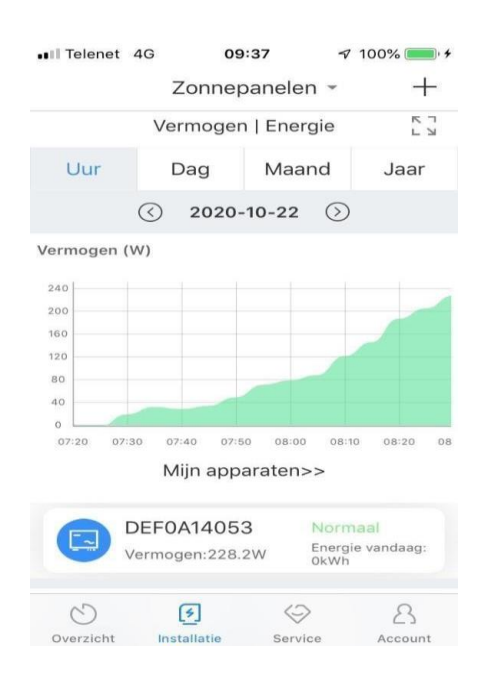

## STATUS LED-LAMPJES

Om te weten of de Growatt ShineLANstick op de juiste wijze is geïnstalleerd dient men de status van de LED-lampjes op de stick te bekijken.

De ShineLANmodule beschikt over 3 LED-lampjes.

- 1. Een groene LED bij de KEY-knop
- 2. Een oranje LED bij de RJ45-poort (LAN-aansluiting)
- 3. Een groene LED bij de RJ45-poort (LAN-aansluiting)

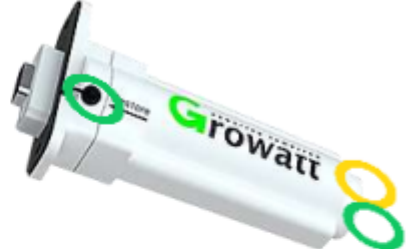

| LED-lampjes op ShineLAN                     | Betekenis                                  |  |
|---------------------------------------------|--------------------------------------------|--|
| Alle 3 de LED's zijn uit.                   | De ShineLANmodule is niet verbonden met de |  |
| -                                           | USB of RS232-poort van de omvormer.        |  |
| Het groene lampje bij de KEY-knop en het    | De ShineLANmodule is verbonden met de      |  |
| groene lampje bij de RJ45-poort (LAN-       | USB of RS232-poort van de omvormer, maar   |  |
| aansluiting) knipperen maar de oranje LED   | de LAN-kabel is nog niet aangesloten.      |  |
| bij de RJ45-poort is uit.                   |                                            |  |
| Het groene lampje bij de KEY-knop en het    | De ShineLANmodule is verbonden met de      |  |
| groene lampje bij de RJ45-poort (LAN-       | USB of RS232-poort van de omvormer en de   |  |
| aansluiting) knipperen en de oranje LED bij | LAN-kabel is aangesloten en gekoppeld aan  |  |
| de RJ45-poort brandt continu.               | een modem / router.                        |  |
|                                             | Normale omstandigheden.                    |  |

Kloppen de lampjes op de ShineLAN-stick? Dan is de ShineLAN-module op de juiste wijze geïnstalleerd!

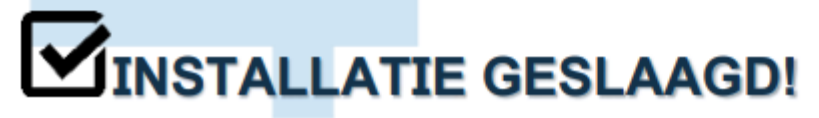

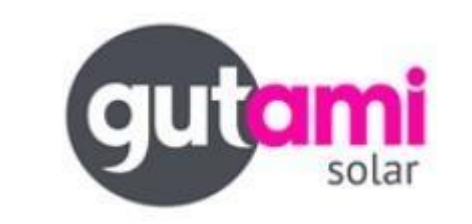

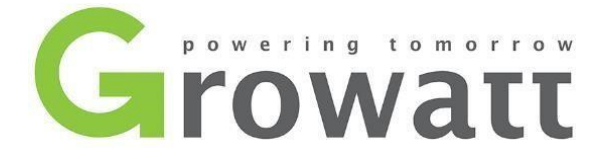